# **HiSET Testing Center**

## •••• Triangle, Inc.

### How to Sign Up for a Test:

To sign up to take the HiSET test, first please visit: https://hiset.ets.org/requirements/schedule

### Step 1:

Once the page is open, scroll down and select "Set up your My HiSET Account"

### Step 2:

My HiSET Account

Read about what things you can do with your My HiSET Account, then click create account.

Create Your Account

\*\*Note: When you create your HiSET account, the name you use must exactly match the name on your identification (ID) documents (excluding accents) that you will use on the day of your test at the test center. If it doesn't, you may not be allowed to test or your scores may be canceled after you take the test. Please follow the guidelines on the website when making your account.

#### Step 3:

Once step two is completed, click "Create an Account" if you do not already have one, or sign in under returning users if you already have an account. If you already have an account, sign in and skip to step 4.

Create an Account

Fill in the prompts completely all the way down to the bottom and click next to continue onto the next page. All prompts for each category (*Personal Information, Additional Information, Background Information, Username and Password, Review and Submit*) must be completed to successfully create an account.

### Step 4:

Once successfully logged in, select Register/Find Test Centers under "My Tests"

Q Register / Find Test Centers

### Step 5:

On the next page, make sure Test Center is selected under select test location, and then type in Triangle's Malden or Salem location into the search bar and click search.

My Tests

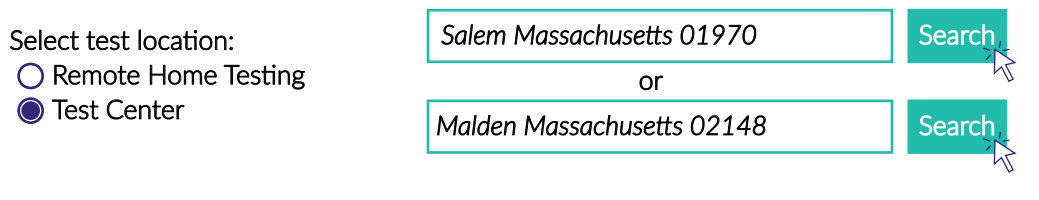

See backside for more instruction

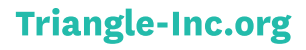

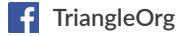

O TriangleOrg

# **HiSET Testing Center**

## •••• Triangle, Inc.

### How to Sign Up for a Test:

Continued

### Step 6:

On the next page, select "Schedule an Appoinment" under Triangle, Inc.'s location to the left of map

or

### Triangle INC - Malden - CBT

157 Pleasant Street, Suite 1 Malden, MA 02148, US

Phone: (781) 388-4326

Distance: 0.9 miles

Get Directions Schedule Appointment

### Triangle INC - Salem - CBT

45 Congress Street, Suite 4171 Salem, MA 01970, US

Phone: (978) 607-1204

Distance: 0.5 miles

Get Directions Schedule Appointment

### Step 7:

After a Triangle location is selected, read through the agreements on the next page and check off the boxes and click next. On the next page, ensure all information is correct and click next. To schedule an appointment, select the language, date, and subject of your test and click "add to cart".

| Test Langua | ge:       |
|-------------|-----------|
| 🔿 English   | 🔘 Spanish |

| July 2020 |    |    |    |     |    |    |  |
|-----------|----|----|----|-----|----|----|--|
|           |    |    | 1  | 2   | 3  | 4  |  |
| 5         | 6  | 7  | 8  | 9   | 10 | 11 |  |
| 12        | 13 | 14 | 15 | 16  | 17 | 18 |  |
| 19        | 20 | 21 | 22 | 23  | 24 | 25 |  |
| 26        | 27 | 28 | 29 | 30, | 31 |    |  |
|           |    |    |    |     |    |    |  |

| Test Title                                                                                                 |                                                                                                    |
|----------------------------------------------------------------------------------------------------|----------------------------------------------------------------------------------------------------|
| No Test Selected                                                                                           | $\sim$                                                                                                    |
| No Test Selected                                                                                           | $\sim$                                                                                                    |
| No Test Selected<br>Math<br>Reading - Language Arts<br>Science<br>Social Studies<br>Writing - Language Art |                                                                                                    |
|                                                                                                    | Test Title<br>No Test Selected<br>No Test Selected<br>Math<br>Reading - Language Arts<br>Science<br>Social Studies<br>Writing - Language Art |

### Step 8:

On the next page, confirm information and proceed to check out. Fill out payment information and submit and your spot will be reserved.

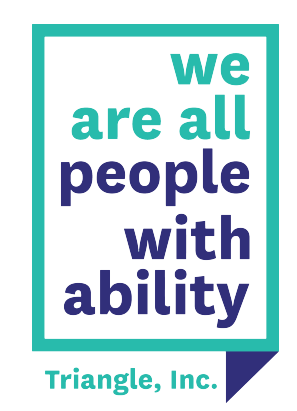